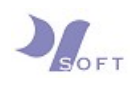

# **Email Configuration Guide**

For

## Microsoft Outlook on Windows 10/11

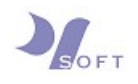

Step 1: On your PC/laptop desktop, click on the search bar ("Type here to search), and type in [Control Panel]. Click on [Control Panel].

| Chat All Apps Documents                           | Web | Settings People 🕨 2661 🐨 M … 🚺 |
|---------------------------------------------------|-----|--------------------------------|
| Best match                                        |     |                                |
| Control Panel<br>App                              |     |                                |
| Search the web                                    |     | Control Panel                  |
| O control panel <b>settings</b> - See web results | >   | Арр                            |
| $\mathcal O$ control panel                        | >   | 🕜 Open                         |
| 𝒫 control panel <b>open</b>                       | >   | Recent                         |
| 𝒫 control panel windows 10                        | >   | Mail (Microsoft Outlook)       |
| O control panel <b>control</b>                    | >   | 🛒 System                       |
| 𝒫 control panel shortcut                          | >   | 🖪 Uninstall a program          |
| Settings                                          |     | View devices and printers      |
| Svstem                                            | >   | Devices and Printers           |
|                                                   |     | M Sound                        |
| See if you have a 32-bit or 64-bit                | >   | Network and Sharing Center     |

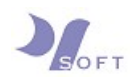

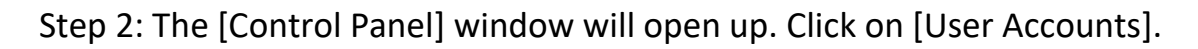

|                                                                                                    | 🔛 Control Panel                             |                                                                                                    | -                                                                                                    |   |
|----------------------------------------------------------------------------------------------------|---------------------------------------------|----------------------------------------------------------------------------------------------------|----------------------------------------------------------------------------------------------------|---|
| Adjust year computer's settingsYear by the factor of your finance of your finance of | $\leftarrow \rightarrow ~ \cdot ~ \uparrow$ | Secontrol Panel →                                                                                                    | ~ C                                                                                                    | Ą |
| System and Security<br>Review your computer's status<br>Save backup copies of your files with File History<br>Backup and Restore (Windows 7)User Accounts<br>Change account typeImage: System and Security<br>Network and Internet<br>View network status and tasks<br>View devices and printers<br>Add a deviceImage: System and Security<br>Change date, time, or number formats<br>Change date, time, or number formats<br>Change date                                                                            |                                             | Adjust your computer's settings                                                                                                    | View by: Category 🔻                                                                                                    |   |
|                                                                                                    |                                             | System and Security<br>Review your computer's status<br>Sackup and Restore (Windows 7)Network and Internet<br>View network status and tasksNetwork and Internet<br>View devices and printers<br>Add a devicePrograms<br>Uninstall a program | <ul> <li>User Accounts</li> <li>Change account type</li> <li>Appearance and Personalization</li> <li>Clock and Region<br/>Change date, time, or number formats</li> <li>Ease of Access<br/>Let Windows suggest settings<br/>Optimize visual display</li> </ul> |   |
|                                                                                                    |                                             |                                                                                                    |                                                                                                    |   |

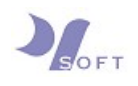

Step 3: Click on [Mail (Microsoft Outlook)] or [Mail (Microsoft Outlook20XX) (32bit)] (XX refers to the version of your Microsoft Office).

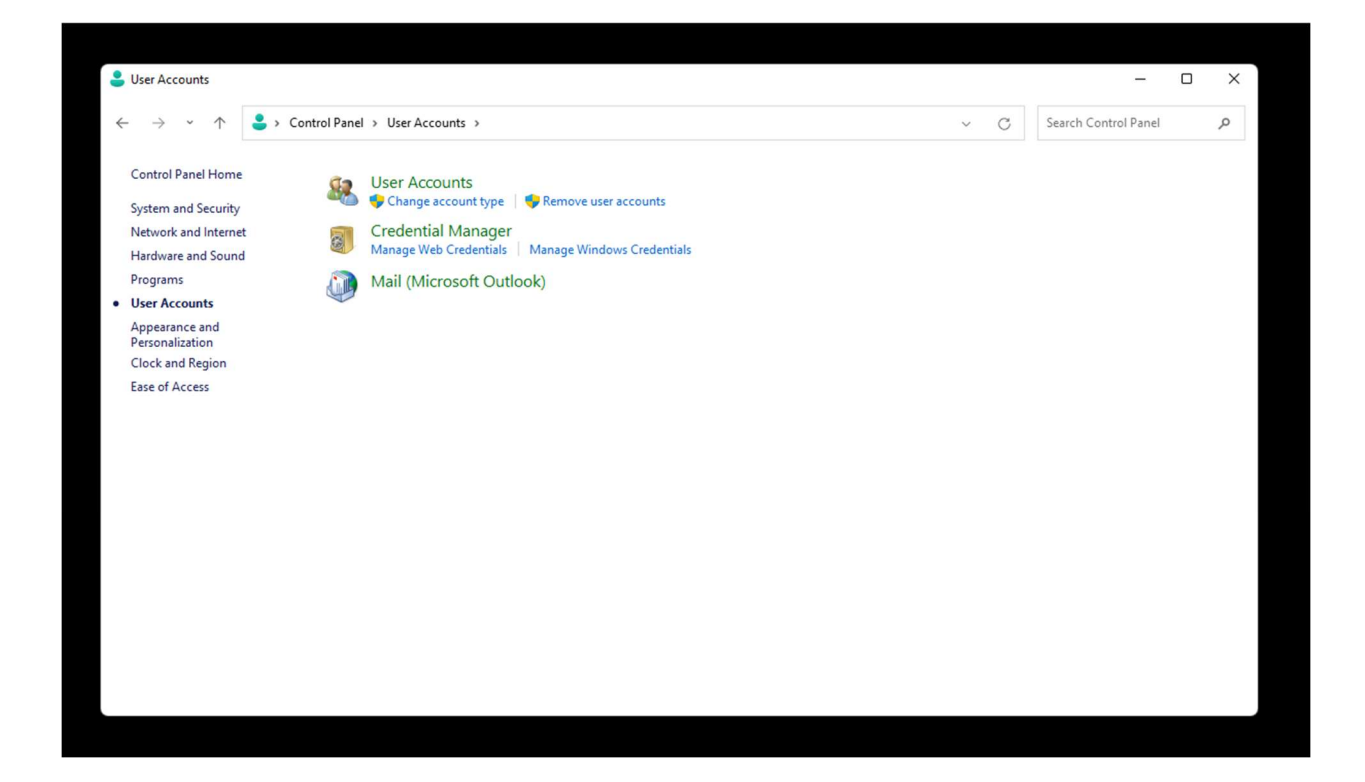

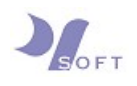

Step 4: If you have never created any email accounts on your Outlook before, the following Window will appear. Click on [Add], and enter [Outlook] in the profile field. Click [Ok] and go to Step 6.

| Mail                                                                                                    | Mail X                                                                                                    |
|----------------------------------------------------------------------------------------------------|----------------------------------------------------------------------------------------------------|
| General The following profiles are set up on this computer: Outbook                                                                                            | General  New Profile  Create New Profile  OK  Profile Name:  Cancel  Outlook                                                                     |
| Add     Remove Properties Copy  When starting Microsoft Outlook, use this profile:     Prompt for a profile to be used     Always use this profile     Outlook | Add Remove Properties Copy<br>When starting Microsoft Outlook, use this profile:<br>C Prompt for a profile to be used<br>Always use this profile |
| OK Cancel Apply                                                                                                    | OK Cancel Apply                                                                                                    |

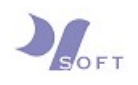

Step 5: If you have created email accounts before, the following window will appear. Click on [Email Accounts], and the bottom window will appear. Click on [New].

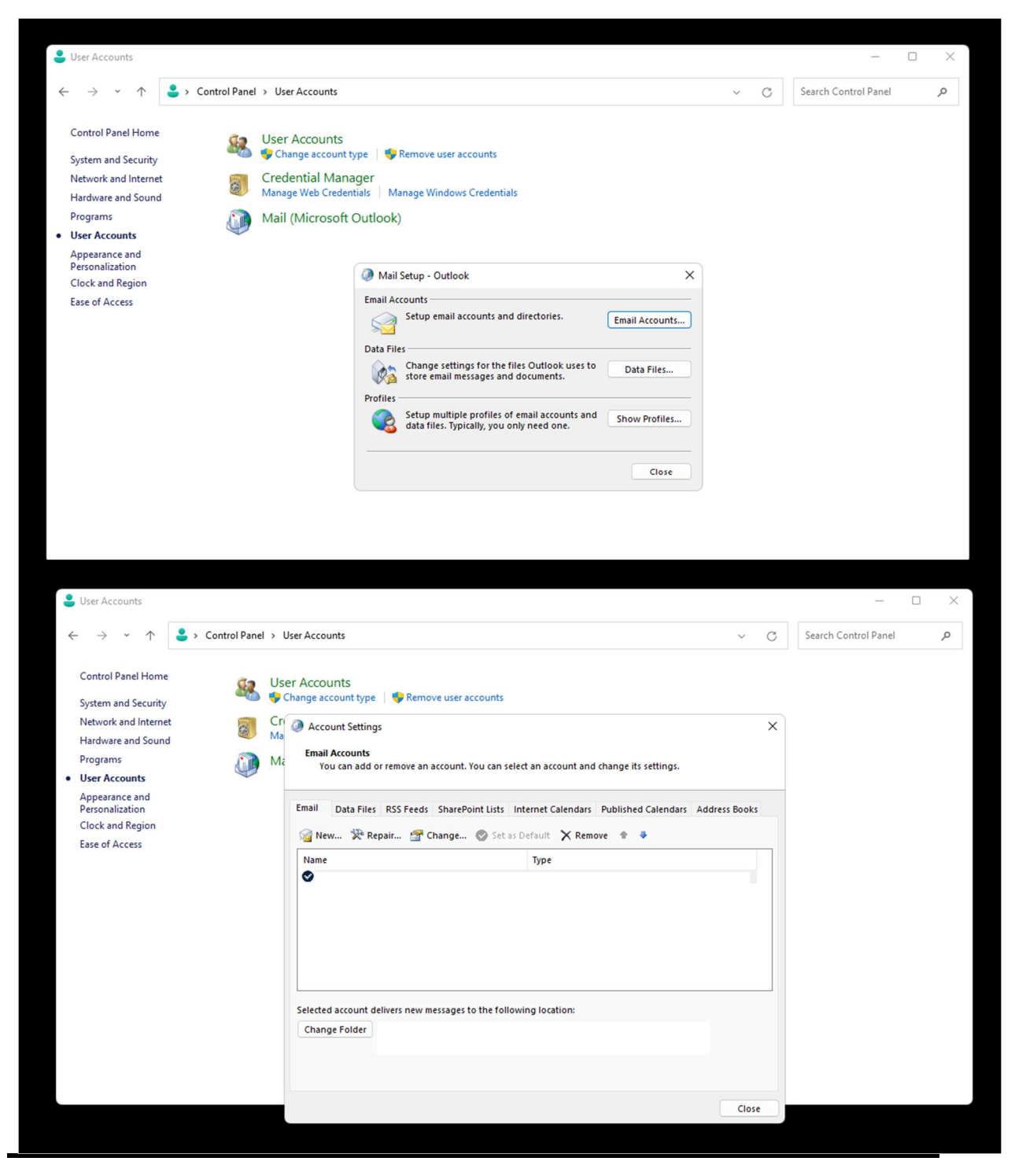

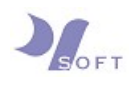

Step 6: The following window will pop out. Choose [Manual setup or additional server types], and click on [Next].

| 🔒 User Accounts                                                                                                    |                                                                                                    |                                                                |               | - 🗆 X                |
|----------------------------------------------------------------------------------------------------|----------------------------------------------------------------------------------------------------|----------------------------------------------------------------|---------------|----------------------|
| $\leftrightarrow$ $\rightarrow$ $\sim$ $\uparrow$ $\bullet$ $\bullet$ $\bullet$                                                                                                    | ontrol Panel > User Accounts                                                                                                    |                                                                | ~ C           | Search Control Panel |
| Control Panel Home<br>System and Security<br>Network and Internet<br>Hardware and Sound<br>Programs<br>• User Accounts<br>Appearance and<br>Personalization<br>Clock and Region<br>Ease of Access | <ul> <li>User Accounts</li> <li>Change account</li> <li>Ma</li> <li>Account S</li> <li>Add Account</li> <li>Add Account Setup<br/>Manual setup of an</li> <li>Email Account</li> <li>Your Name:</li> <li>Email Address:</li> <li>Password:</li> <li>Retype Password:</li> <li>Manual setup or ad</li> </ul> | t type Remove user accounts                                    | x<br>×        |                      |
|                                                                                                    |                                                                                                    | <back next<="" th=""><th>&gt; Cancel Help</th><th></th></back> | > Cancel Help |                      |

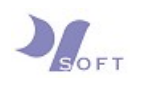

## Step 7: Choose [POP or IMAP].

| •            | User Accounts                                                                                                    |                                                                                                    |                      |   | × |
|--------------|----------------------------------------------------------------------------------------------------|----------------------------------------------------------------------------------------------------|----------------------|---|---|
| $\leftarrow$ | → * ↑                                                                                                    | > Control Panel > User Accounts ~ C                                                                                                    | Search Control Panel | ۶ | ρ |
| •            | Control Panel Home<br>System and Security<br>Network and Internet<br>Hardware and Sound<br>Programs<br><b>User Accounts</b><br>Appearance and<br>Personalization<br>Clock and Region<br>Ease of Access | Ser Account Ser Account Ser Change account Ser Change account Ser Change account Ser Change account Ser Change account Ser Change Account Ser Change Account Type Add Account Type Microsoft 365 Automatic setup for Microsoft 365 accounts Example: ellen@contoso.com O PO or IMAP Advanced setup for POP or IMAP email accounts Cachange ActiveSync Advanced setup for services that use Exchange ActiveSync |                      |   |   |
|              |                                                                                                    | < Back Next > Cancel Help                                                                                                    |                      |   |   |

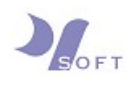

Step 8: Enter your details into the necessary field, for incoming and outgoing mail server, please refer to the last page for details.

After you are done, click on [More Settings].

\*Note: Please enter your email in full for [Email Address], and [Username].

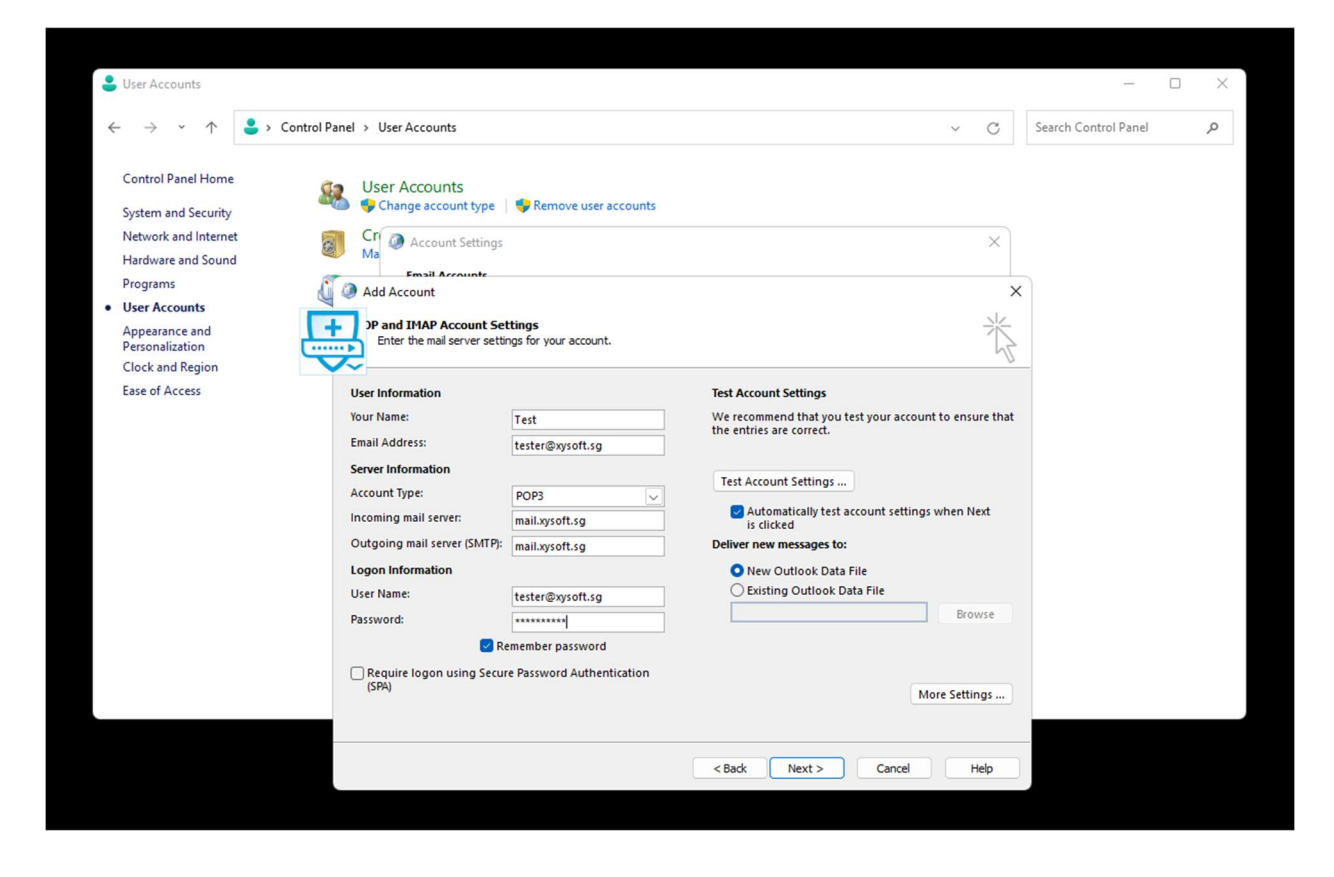

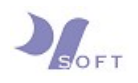

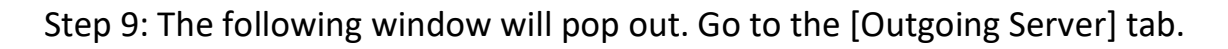

| <ul> <li></li></ul> | Antrol Panel > User Accounts          See Change account type       Remove user accounts         See Change account Settings         See Add Account         Set Add Account         Set Add Account         Set Add Account         Set Internet Email Server Settings         Enter the mail server settings         User Ir         General         Outgoing Server         Advanced         Your N         Mail Account         Email /         Server         Electrony System         Coourt         Other User Information         Incomi         Organization:         User N         Passwei | C      X      X | Search Control Panel |
|---------------------|----------------------------------------------------------------------------------------------------|----------------------------------------------------------------------------------------------------|----------------------|
|                     | C Rec<br>(SP)                                                                                                    | More Settings                                                                                                    |                      |

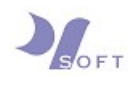

Step 10: Check [My outgoing server (SMTP) requires authentication], and select [Use same settings as my incoming mail server]. When done, go to the [Advanced] tab.

| 💄 User Accounts                                                                                                    |                                                                                                    |                                       | -                    |   |
|----------------------------------------------------------------------------------------------------|----------------------------------------------------------------------------------------------------|---------------------------------------|----------------------|---|
| $\leftarrow$ $\rightarrow$ $\checkmark$ $\uparrow$ $\bullet$ Control Panel $\Rightarrow$ Us                                                                                                    | er Accounts                                                                                                    | ~ C                                   | Search Control Panel | م |
| Control Panel Home<br>System and Security<br>Network and Internet<br>Hardware and Sound<br>Programs<br>• User Accounts<br>Appearance and<br>Personalization<br>Clock and Region<br>Ease of Access<br>User Ir<br>Your N<br>Email <i>J</i><br>Server<br>Account<br>Incomi<br>Outgo<br>Logon<br>User N<br>Passwer<br>Account<br>Pogram | Accounts ange account type  Account Account A | X X X X X X X X X X X X X X X X X X X |                      |   |
|                                                                                                    | OK Cancel                                                                                                    | ext > Cancel Help                     |                      |   |

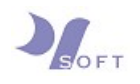

Step 11: Under [Advanced] tab, enter the following details.

If the email account is setup as POP, the incoming server (POP3) port number is 995.

If the email is setup as IMAP, the incoming server (IMAP) port number is **993**.

For incoming server, check [This server requires an encrypted connection (SSL/TLS)]

Outgoing server (SMTP) port number for both POP and IMAP is **465**.

For outgoing server, select [SSL/TLS] for [Use the following type of encrypted connection].

When done, click [Ok].

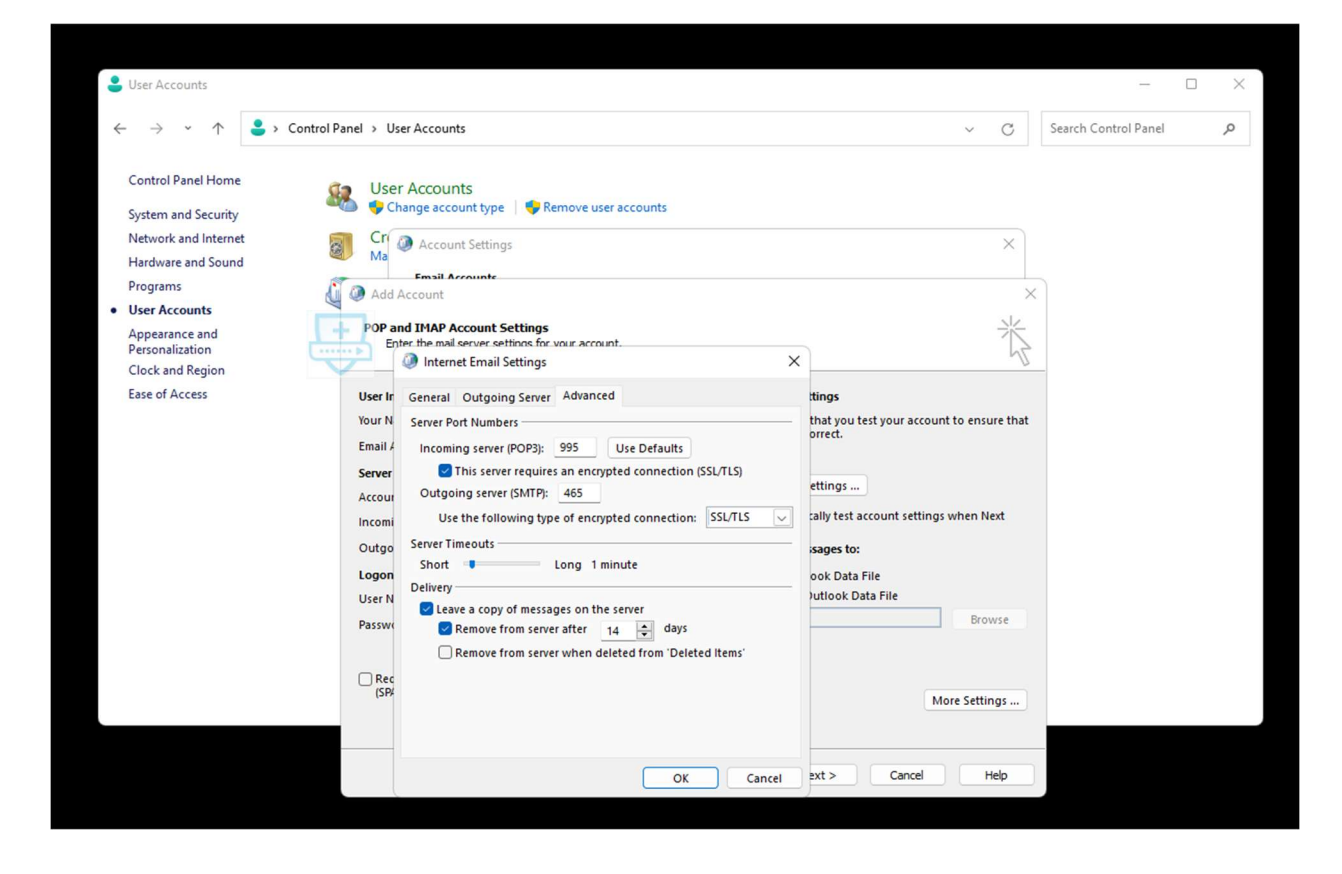

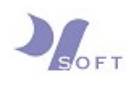

Step 12: Click on [Next], and the [Test Account Settings] window will pop out. If the details are entered correctly, the test will be successful. Click [Close] after the test is successful.

|                                                                                                    |                |                                                                                                    |                                                                                                    |                                                                          |               |                                                                                       |                                          |                      | × |
|----------------------------------------------------------------------------------------------------|----------------|----------------------------------------------------------------------------------------------------|----------------------------------------------------------------------------------------------------|--------------------------------------------------------------------------|---------------|---------------------------------------------------------------------------------------|------------------------------------------|----------------------|---|
| $\leftarrow  \rightarrow  {\cdot}  \uparrow$                                                                                                    | 🔒 > Control Pa | nel > User Accounts                                                                                                    |                                                                                                    |                                                                          |               | ~                                                                                     | C                                        | Search Control Panel | Ą |
| Control Panel Hom<br>System and Security<br>Network and Intern<br>Hardware and Soun<br>Programs<br>• User Accounts<br>Appearance and<br>Personalization<br>Clock and Region<br>Ease of Access | et a           | User Accounts Cr Change account by Cr Account Setti Fmil Account Test Account Settings Congratulations! All tests continue. Tasks Congratulations! All tests Congratulations! All tests Congratulations! Congratulations! Congratulati | e Remove user<br>ngs<br>completed successfully.<br>mail server (POP3)<br>sage<br>tester@xysoft.sg<br>issuesser<br>Remember password Authen | accounts Click: Close to Status Completed Completed Completed titication | Stop<br>Close | s test your account to e<br><br>t account settings wher<br>pc<br>Data File<br>Kora Se | ×<br>×<br>nsure that<br>n Next<br>krowse |                      |   |
|                                                                                                    |                |                                                                                                    |                                                                                                    |                                                                          | Back Next >   | Cancel                                                                                | Help                                     |                      |   |

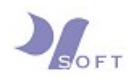

Step 13: Email account for Outlook has been set up successfully when you see the following window.

| User Accounts                                                                                                    |                                                                                                    |                     | - • ×                |
|----------------------------------------------------------------------------------------------------|----------------------------------------------------------------------------------------------------|---------------------|----------------------|
| $\leftrightarrow$ $\rightarrow$ $\checkmark$ $\uparrow$                                                                                                    | Control Panel > User Accounts                                                                                                    | ~ C                 | Search Control Panel |
| Control Panel Home<br>System and Security<br>Network and Internet<br>Hardware and Sound<br>Programs<br>• User Accounts<br>Appearance and<br>Personalization<br>Clock and Region<br>Ease of Access | <ul> <li>User Accounts</li> <li>Change account type Semove user accounts</li> <li>Ma Account Settings</li> <li>Ensil Account</li> <li>Add Account</li> <li>You're all set!</li> <li>We have all the information we need to set up your account.</li> </ul> | ×                   |                      |
|                                                                                                    | 🗌 Set up Outlook Mobile on my phone, too                                                                                                    | Add another account |                      |
|                                                                                                    | < Back                                                                                                    | Finish Help         |                      |

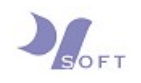

## **KEY INFORMATION**

## Your\_Domain

example.com

### **Email Address**

name@example.com

#### **Server Information**

Incoming mail server: mail.example.com

Outgoing mail server: mail.example.com

## Logon Information

User Name: < email address >

Password: < email password >

## More Settings (Advanced)

Incoming server (POP3) port: 995

Incoming server (IMAP) port: 993

Outgoing server (SMTP) port (for both POP3 or IMAP): 465

~ ~ END OF DOCUMENT ~ ~ ~